Valsts izglītības attīstības aģentūra

# VALSTS PĀRBAUDES DARBU NORISES DARBĪBU LAIKI

Pielikumi

Monitoringa darbi

2024./2025. mācību gads

## Saturs

| <ol> <li>pielikums</li> <li>leteicamie atbalsta pasākuma veidi izglītojamiem ar veselības traucējumiem</li></ol>                                          |
|----------------------------------------------------------------------------------------------------|
| 2. pielikums<br>Monitoringa darba 2.daļas veikšanas datorā, ja skolēns fiziskā traucējuma dēļ nevar rakstīt,<br>nosacījumi4                               |
| <ol> <li>pielikums</li> <li>Atbalsta pasākumi Ukrainas civiliedzīvotājiem, kuri kārto monitoringa darbu</li></ol>                                         |
| <ol> <li>pielikums</li> <li>Akts par saņemto monitoringa darba materiālu sadali</li> <li>6</li> </ol>                                                     |
| 5. pielikums<br>Akts par izglītojamo nepiedalīšanos monitoringa darba 2. daļā                                                                             |
| <ol> <li>pielikums</li> <li>Par monitoringa darba izglītojamo kodu sarakstiem</li></ol>                                                                   |
| 7.   pielikums<br><i>Chromebook</i> konfigurēšana domēna administratora konsolē <i>A. KIOSK</i> režīms un<br>B. aizliegums autorizēties lietotājam lokāli |
| <ol> <li>pielikums</li> <li>Windows operētājsistēmas Take a test mode aktivizēšana tiešsaistē</li></ol>                                                   |
| 9. pielikums<br>Apliecinājuma lapa                                                                                                    |

# 1. pielikums. leteicamie atbalsta pasākuma veidi izglītojamiem ar veselības traucējumiem

| Izglītojamā          |                                                                         |
|----------------------|-------------------------------------------------------------------------|
| traucējuma veids     | leteicamie atbalsta pasākumi                                            |
| Redzes traucējumi    | Pārbaudes darbā skolēni drīkst izmantot palīglīdzekļus, kas uzlabo      |
|                      | informācijas saskatāmību (lasāmo aparātu, lupu).                        |
|                      | Izmantot tekstu palielinātā drukā.                                      |
| Dzirdes traucējumi   | Skolotājs var izskaidrot uzdevumu nosacījumus mutiski un/vai zīmju      |
|                      | valodā.                                                                 |
|                      | Pārbaudes darbā atļauts izmantot atgādnes par matemātikas               |
|                      | likumiem, ja viņi tās izmantojuši mācību procesā.                       |
| Fiziskās attīstības  | Atļauts izmantot datoru rakstiskas atbildes sniegšanai, ja skolēns      |
| traucējumi           | fiziskā traucējuma dēļ nevar rakstīt.                                   |
|                      | Atļauts izmantot asistenta palīdzību (skolēniem ar smagiem kustību      |
|                      | traucējumiem) atbalstam darbībās, kas nav saistītas ar                  |
|                      | pārbaudījumu saturu.                                                    |
| Valodas traucējumi   | Skolotājam atļauts 1 reizi lasīt priekšā uzdevumu nosacījumus un        |
|                      | tekstus skolēniem ar specifiskiem lasīšanas traucējumiem vai            |
|                      | disleksiju. Skolēni drīkst izmantot palīglīdzekļus, kuri palīdz labāk   |
|                      | uztvert tekstu un ir izmantoti macibu procesa. Atļauts izmantot         |
|                      | datoru rakstiskas atbildes sniegsanai.                                  |
|                      | Izmantot tekstu pallelinata druka.                                      |
| Macisanas traucejumi | Skolotajam atjauts 1 reizi lasit prieksa uzdevumu nosacijumus un        |
|                      | tekstus skoleniem ar specifiskiem lasisanas traucejumiem vai            |
|                      | usieksiju. Skoleni unksi izmantot paligliuzekļus, kun paliuz labak      |
|                      | Skolēniem ar specifiskiem aritmētisko jemaņu traucējumiem vai           |
|                      | jauktiem mācīšanās traucējumiem nārbaudes darbā atlauts                 |
|                      | izmantot atgādnes par matemātikas likumiem ja viņi tās izmantojuši      |
|                      | mācību procesā.                                                         |
|                      | Atlauts izmantot datoru rakstiskas atbildes sniegšanai.                 |
| Garīgās veselības    | ,<br>Atgādnes (vizuālas, verbālas, taktilas) darba organizēšanai. kuras |
| traucējumi           | palīdz skolēnam koncentrēties.                                          |

# 2. pielikums. Monitoringa darba 2.daļas veikšana datorā, ja skolēns fiziskā traucējuma dēļ nevar rakstīt, nosacījumi

- Skolēns darbu veic atsevišķā telpā.
- Bez iespējām izmantot datoru, skolēnam drīkst pagarināt monitoringa darba izpildes laiku līdz 30 %.
- Monitoringa darba daļas sākumā skolēns saņem tos pašus monitoringa darba materiālus, kurus skolēni, kuri darbu veic uz papīra.
- Monitoringa darba izpildē atļauts izmantot datoru bez interneta pieslēguma rakstiskas atbildes sniegšanai, neizmantojot rīkus, kas norāda uz valodas kļūdām.
- Uz izsniegtajām darba lapām skolēns uzraksta monitoringa darba kārtotāja kodu.
- Word dokumentā skolēns ieraksta monitoringa darba nosaukumu, savu koda numuru un veic uzdevumus, norādot atbilstošo uzdevuma numuru vai tematu. Uzdevumu teksti nav jāpārraksta.
- Kad pabeidzis darbu, saglabā *Word* dokumentu uz darba virsmas.
- Monitoringa darba vadītājs <u>veic saglabātā</u> Word dokumenta izdruku. Izdruku paraksta skolēns, monitoringa darba vadītājs.
- Izdruku saliek kopā ar izsniegtajām darba lapām..
- Izdrukas, darba lapas un skolēna reģistra lapu, kurā atzīmēts, kura skolēns darbs ievietots aploksnē, ievieto aploksnē, uz tās uzraksta monitoringa darba nosaukumu, skolēna kodu, atbalsta pasākums – datorraksts. Uz aploksnes parakstās monitoringa darba vadītājs.
- Jautājumu gadījumā pirms monitoringa darba norises vēlams sazināties ar VIAA Vispārējās izglītības valsts pārbaudījumu nodaļu.

### 3.pielikums Atbalsta pasākumi Ukrainas civiliedzīvotājiem, kuri kārto monitoringa darbu

- Monitoringa darbā atļauts izmantot elektroniskās vārdnīcas un laika pagarinājumu līdz 30 %.
- Ja skolēns izmanto laika pagarinājumu/vārdnīcas, darbu veic atsevišķā telpā.
- Skolēna darbi sūtīšanai uz VIAA tiek ievietoti atsevišķā aploksnē, uz tās uzraksta monitoringa darba nosaukumu, skolēna kodu, atbalsta pasākums .

## 4. pielikums

#### AKTS par saņemto monitoringa darba materiālu sadali

| Novads                                                                                                   | Izglītības iestādes kods                                                                                                    |               |
|----------------------------------------------------------------------------------------------------|----------------------------------------------------------------------------------------------------|---------------|
| Eksāmens                                                                                                 |                                                                                                    |               |
| Polimēra aploksne atvērta plkst                                                                          | ;                                                                                                    |               |
| Monitoringa darbam pieteikti                                                                             | izglītojamie. Saņemtas darba un uzdevumu lapas:                                                                                                    |               |
| daļā                                                                                                    | darba lapas (darba burtnīcas), uzdevumu lapas.                                                                                                    |               |
| Bojātas vai trūkst monitoringa dark                                                                      | a lapas vai uzdevumu lapas:,                                                                                                    |               |
|                                                                                                    |                                                                                                    |               |
| Monitoringa darba vadītājiem izsni                                                                       | egti darba materiālu komplekti.                                                                                                    |               |
| Kopētas da                                                                                               | rba lapas; kopētas uzdevumu lapas                                                                                                    |               |
| Atlikums:<br>izglītības iestādes vadītāja norādīt                                                        | darba un uzdevumu lapas, kas apzīmogotas un ieviet<br>ajā seifā.                                                                                                    | totas         |
| Izglītības iestādes vadītājs(-a)*                                                                        | (naraksts un tā atšifrējums)                                                                                                    |               |
| Monitoringa darba vadītājs(-a)*                                                                          |                                                                                                    |               |
|                                                                                                    | (paraksts un tā atšifrējums)                                                                                                    |               |
| Pēc monitoringa darba norises be                                                                         | gām no darba vadītājiem saņemti neaizpildīti darba lapu komplekti:                                                                                                    |               |
| daļā                                                                                                    | ;                                                                                                    |               |
| Izglītības iestādes vadītājs(-a)* _                                                                      |                                                                                                    |               |
|                                                                                                    | (paraksts un tā atšifrējums)                                                                                                    |               |
| *gada                                                                                                    | ·                                                                                                    |               |
| *Dokumenta rekvizītus "paraksts"<br>normatīvajiem aktiem par elektron<br>Akts un neizdalītie eksāmena ma | un "datums" neaizpilda, ja elektroniskais dokuments ir sagatavots atbil<br>sko dokumentu noformēšanu.<br>eriāli uzglabājami izglītības iestādē līdz nākamā mācību gada sākumar | stoši<br>n un |

uzrādāmi pēc izglītības valsts inspektora vai VISC pilnvarotā pārstāvja pieprasījuma. Akta kopija kopā ar monitoringa darba darbiem jānosūta VIAA tikai tad, ja izglītības iestādei nepieciešama materiālu kopēšana bojāto eksemplāru dēļ.

### 5. pielikums

### AKTS PAR IZGLĪTOJAMO NEPIEDALĪŠANOS MONITORINGA DARBA 2. DAĻĀ

Novads \_\_\_\_\_ Izglītības iestādes kods \_\_\_\_\_

Monitoringa darbs \_\_\_\_\_

| Izglītojamā kods | Monitoringa<br>darba daļa | Nepiedalīšanās iemesls |
|------------------|---------------------------|------------------------|
|                  |                           |                        |
|                  |                           |                        |
|                  |                           |                        |
|                  |                           |                        |
|                  |                           |                        |
|                  |                           |                        |
|                  |                           |                        |
|                  |                           |                        |
|                  |                           |                        |
|                  |                           |                        |
|                  |                           |                        |

(datums)

Monitoringa darba vadītājs

(paraksts)

(paraksta atšifrējums)

Aktu nosūta vai nogādā kopā ar izglītojamā Monitoringa darba darbiem uz VIAA. "Nepiedalīšanās" nozīmē to, ka izglītojamais kaut kāda iemesla dēļ nav ieradies uz Monitoringa darba 2.daļu.

Ja izglītojamais ir <u>atbrīvots no VALSTS PĀRABUDES DARBIEM</u>, akts nav jāsastāda un VIAA par to nav jāinformē.

#### 6. pielikums

### Par monitoringa darba izglītojamo kodu sarakstiem

#### Izglītības iestāžu vadītājiem Monitoringa darba vadītājiem

Izglītojamo kodu sarakstus izglītības iestādes var lejupielādēt Valsts pārbaudījumu informācijas sistēmā (VPS).

- 1. VIAA lūdz ievērot šādu izglītojamo kodu saraksta aizpildīšanas kārtību 2. daļā:
  - 1.1. līdz monitoringa darba sākumam izglītības iestādes vadītājs nodrošina izglītojamo kodu saraksta kopiju pavairošanu monitoringa darba 2.daļai katrā monitoringa darba norises telpā **divos** eksemplāros;
  - 1.2. monitoringa darba vadītājs pēc 2.daļas aizpilda izglītojamo kodu sarakstu kopijas divos eksemplāros pretī katram monitoringa darba 2.daļas kārtojušā izglītojamā uzvārdam ievelk "X", vienā paraksta katru izglītojamo kodu saraksta lapu un ievieto aploksnē kopā ar izglītojamo darbiem, otru saglabā izglītojamo kodu sarakstu iesniegšanai izglītības iestādes vadītājam;
  - 1.3. izglītības iestādes VPS lietotājs izdrukā no vps.gov.lv skolēnu dalības sarakstu, parakstās un pievieno aploksnēm ar monitoringa darba 2.daļas darba lapām.

#### Par monitoringa darba darbu ievietošanu aploksnēs

Monitoringa darba vadītājs izglītojamo izpildītos darbus izglītojamo kodu secībā ievieto aploksnēs un **aploksnes aizlīmē monitoringa darba norises telpā**. Ja monitoringa darba izglītojamo darbus ievieto vairākās aploksnēs, tad **tās jāsanumurē** skolēnu kodu secībā.

Ja izglītojamais nav piedalījies monitoringa darba 2.daļā, aploksnēm ar izglītojamo darbiem pievieno aktu par nepiedalīšanos 2. daļā.

Monitoringa darba darbus sūtot uz VIAA, izmantojot Latvijas pasta pakomātu, izglītības iestādē visu monitoringa darbu materiālus iesaiņot vienā pakā un nodrošina pakas ievietošanu tuvākajā Latvijas pasta pakomātā (vēlams līdz pulksten. 16.00)

#### 7.pielikums

# *Chromebook* konfigurēšana domēna administratora konsolē *A. KIOSK* režīms un B. aizliegums autorizēties lietotājam lokāli

Izmantošanai centralizētajiem eksāmeniem, olimpiādēm un citiem pārbaudes darbiem, ierobežojot piekļuvi aplikācijām, interneta vietnēm un lokālai lietotāju autorizācijai.

Iestatījumus var pielietot visam domēnam, esošai organizatoriskai vienībai (turpmāk OU jeb *organizational units*) vai jauni veidotai OU. Nepieciešams pārliecināties, ka *Chromebook* operētājsistēma ir atjaunināta, ir aktīvs savienojums ar internetu un notiek datoru grupas politikas un iestatījumu sinhronizācija ar domēnu.

Instrukcija A – KISOK režīma konfigurēšana un iestatīšana

- 1. Atveriet domēna administratora konsoli un autorizējieties tajā (admin.google.com).
- 2. Izveidojiet jaunu OU, ja nepieciešams, kurā tiks pārvietoti datori, kuriem pielietot instrukcijā minētos iestatījumus.

| =     | 🔿 Admin                                     | Q Search for users, groups or settings |                                                                                                |                                    |  |  |  |  |
|-------|---------------------------------------------|----------------------------------------|------------------------------------------------------------------------------------------------|------------------------------------|--|--|--|--|
|       | Organizational units                        |                                        |                                                                                                |                                    |  |  |  |  |
| ĥ     | Home                                        |                                        |                                                                                                |                                    |  |  |  |  |
| 먊     | Dashboard                                   |                                        | 3.<br>Manage organizational units   Showing 10 organizational units Create organizational unit |                                    |  |  |  |  |
| • @   | Directory 1.                                |                                        | Q Search for organizational units                                                              |                                    |  |  |  |  |
|       | Users                                       |                                        | Name                                                                                           | Description                        |  |  |  |  |
|       | Groups<br>Target audiences                  |                                        | <ul> <li>Valsts Izglītības un Satura Centrs</li> </ul>                                         | Valsts Izglītības un Satura Centrs |  |  |  |  |
|       | Organizational units <b>2.</b>              |                                        | Evalds_pc_test                                                                                 | -                                  |  |  |  |  |
|       | <ul> <li>Buildings and resources</li> </ul> |                                        | Evalds_test_bez_SSO                                                                            | -                                  |  |  |  |  |
|       | Directory settings                          |                                        | KI0SK_test                                                                                     | -                                  |  |  |  |  |
| • [[  | Devices                                     |                                        | MS                                                                                             |                                    |  |  |  |  |
| • ::: | Apps                                        |                                        | ▶ SAML                                                                                         |                                    |  |  |  |  |

3. Atveriet sadaļu **Devices** → **Chrome** → **Apps & extensions** 

| = 💽 Admin            | Q Search for users, groups or settings                                  |
|----------------------|-------------------------------------------------------------------------|
|                      | Devices > Chrome > Apps & extensions                                    |
| Home                 |                                                                         |
| B Dashboard          | Apps & Extensions                                                       |
| Directory            |                                                                         |
| - 🗖 Devices 1.       | Group and organizational unit selection is unavailable<br>in this view. |
| Overview             |                                                                         |
| - Chrome 2.          |                                                                         |
| Setup guide          |                                                                         |
| Devices              |                                                                         |
| Enrollment tokens    |                                                                         |
| Managed browsers     |                                                                         |
| Settings             |                                                                         |
| Apps & extensions 3. |                                                                         |
| Web capabilities     |                                                                         |

4. Pārejiet uz cilni *Kiosks* un izvēlēties OU, kurai tiks pielietoti iestatījumi.

| \equiv 💽 Admin               | Q Search for users, groups or settings                 |   |                 |                     |                   |                  |
|------------------------------|--------------------------------------------------------|---|-----------------|---------------------|-------------------|------------------|
| ✓ □ Devices                  | Devices > Chrome > Apps & extensions                   |   |                 |                     |                   |                  |
| Overview                     |                                                        |   | Overview        | Users & browsers    | User app settings | 1.<br>Kiosks     |
| ← Chrome                     | Apps & Extensions                                      | < | + Search or     | add a filter        |                   | _                |
| Setup guide                  | Organizational Units                                   | ^ | Арр             | Installation policy | Version pinning   |                  |
| Devices<br>Enrollment tokens | Search for organizational units                        |   |                 | None 👻              |                   |                  |
| Managed browsers             | <ul> <li>Valsts Izglītības un Satura Centrs</li> </ul> |   | Auto-launch app | Locally applied 🔻   |                   |                  |
| Settings                     | Evalds_pc_test                                         |   |                 |                     |                   |                  |
| Apps & extensions            | Evalds_test_bez_SSO                                    |   |                 |                     |                   |                  |
| Web capabilities             |                                                        |   |                 |                     | Add an app        | below or clear y |

5. Apakšējā labajā stūrī nospiediet uz dzeltenā + simbola, izvēlēties Add by URL.

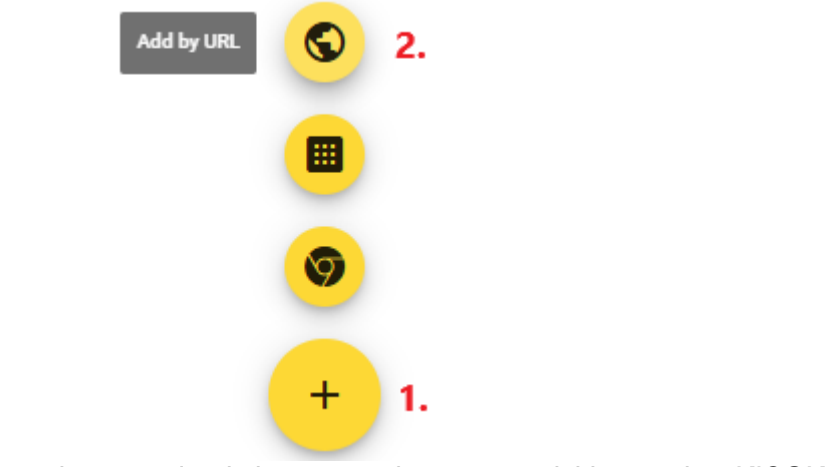

6. Ierakstiet atvērtajā logā vietnes adresi, kas atvērsies automātiski startējot *KIOSK* režīmu, eksāmeniem ievadiet: **eksameni.vps.gov.lv** un saglabājiet to.

|    | Add by URL                                                                                                 |              |                 |               |         |
|----|----------------------------------------------------------------------------------------------------|--------------|-----------------|---------------|---------|
|    | Add by URL to install a progressive web app or create a shortcut to                                        | o a website  | in Kiosk        |               |         |
|    | URL                                                                                                    |              |                 |               |         |
|    | eksameni.vps.gov.lv <b>1.</b>                                                                              |              |                 |               |         |
|    | Note: this feature requires ChromeOS version 81 or later                                                   |              |                 |               |         |
|    |                                                                                                    | CANCE        | SA              | VE 2.         |         |
| 7. | Nospiediet uz pogas <i>Agree</i> , lai piekristu redzamajam<br>iestatījumus pēc loga aizvēršanas.          | brīdināju    | umam,           | nemainiet     | citus   |
|    | In adding this web app you authorize and instruct Google to gran<br>mentioned above.                       | nt permissio | ons as          |               |         |
|    |                                                                                                    |              | 1.              |               |         |
|    |                                                                                                    | CANCEL       | AGREE           | E .           |         |
| 8. | Pie <b>Auto-launch app</b> izvēlēties ievadīto adresi ( <b>eksameni.v</b><br>nospiediet pogu <b>Save</b> . | ps.gov.lv    | <b>r)</b> un au | ıgšējā labajā | ā stūrī |

|                                   |                                | REVER                                                      | T SAVE<br>3. |
|-----------------------------------|--------------------------------|------------------------------------------------------------|--------------|
| Overview Users & browset          | rs User app settings           | Kiosks Managed guest sessions                              | Requests     |
| ID: "https://eksameni.vps.gov.lv" | CLEAR FILTERS                  | https://eksameni.vps.gov.lv                                | i ×          |
| Арр                               | None                           | Installed -<br>Locally added                               |              |
| Auto-launch app <b>1.</b>         | https://eksameni.vps.gov.lv 2. | Kiosk Settings                                             |              |
| o https://eksameni.vps.gov.lv     | Installed                      | Allow App to Manage Power<br>Inherited from Google default |              |

#### Instrukcija B – Aizliegums autorizēties lietotājam lokāli

1. Atveriet sadaļas **Devices**  $\rightarrow$  **Chrome**  $\rightarrow$  **Settings**.

| Ŵ    | Home              |
|------|-------------------|
| 品    | Dashboard         |
| • @  | Directory         |
| - [0 | Devices 1.        |
|      | Overview          |
| -    | Chrome 2.         |
|      | Setup guide       |
|      | Devices           |
|      | Enrollment tokens |
|      | Managed browsers  |
|      | Settings 3.       |

2. Pārejiet uz cilni Device settings un izvēlieties OU, kurai tiks pielietoti iestatījumi.

| Satt     | inge              |                  |   | User & browser settings                               | Device settin                                           | ngs <b>1.</b>  |
|----------|-------------------|------------------|---|-------------------------------------------------------|---------------------------------------------------------|----------------|
| Jen      | lings             |                  | < | Show: All Q Search or a                               | idd a filter                                            |                |
| Organiz  | ational Units     |                  | ^ | Enrollment and access                                 |                                                         |                |
| Search f | for organizatio   | nal units        |   | Setting                                               | Configuration                                           | Inheritance    |
| 👻 Val    | lsts Izglītības u | in Satura Centrs |   |                                                       | Force device to automatically                           |                |
|          | Evalds_pc_te      | est              |   | Forced re-enrollment                                  | re-enroll after wiping                                  | Google default |
|          | Evalds_test_      | bez_SSO          |   |                                                       | Do not allow asset ID and                               |                |
|          | KIOSK_test        | 2.               |   | Asset identifier input after<br>zero touch enrollment | location to be entered for<br>devices enrolled via zero | Google default |
|          | MS                |                  |   | Loro todon onronnent                                  | touch enrollment                                        |                |
| •        | SAML              |                  |   | Powerwash                                             | Allow powerwash to be triggered                         | Google default |

3. Atrodiet sarakstā iestatījumus Sign-in restriction un atveriet tos.

🔯 Sign-in settings (

| Setting                | Configuration      | Inheritance    | Supported on |
|------------------------|--------------------|----------------|--------------|
| Guest mode             | Disable guest mode | Google default | 🛄 🌀 🚈 i05    |
| Sign-in restriction 1. | 2 sub settings     | Google default | 🛄 🌀 🚈 i05    |

4. Nomainiet iestatījumam *Configuration* parametrus uz *Do not allow any user to sign in* un apakšējā ekrāna daļā nospiediet pogu *Save*.

| Sign-in restriction                                                       | About this set                                           | ting<br>gn-ins on ChromeOS devices.                                                                                                    |  |  |  |  |
|---------------------------------------------------------------------------|----------------------------------------------------------|----------------------------------------------------------------------------------------------------|--|--|--|--|
| Organizational Units                                                      | Note: If you allow<br>no matter which<br>Choose an optio | Note: If you allow guest browsing or managed guest sessions, users can use device no matter which setting you choose.         Choose an option:         • Restrict sign-in to a list of users—Only users that you designate can sign in t devices. Other users get an error message. Enter or show more children for the sign of the setting the setting set on error message. Enter or show more children for the setting set on the setting set on the set on the setting set on the setting set on the setting set on the setting set on the set on the set of the set on the setting set on the set on the set on the set on the set on the set on the set on the set of the set on the set on the set |  |  |  |  |
| Search for organizational units                                           | Restrict si                                              |                                                                                                    |  |  |  |  |
| <ul> <li>Valsts Izglītības un Satura Centrs<br/>Evalds_pc_test</li> </ul> |                                                          |                                                                                                    |  |  |  |  |
| Evalds_test_bez_SSO                                                       | mientance                                                | Allow any user to sign in                                                                                                    |  |  |  |  |
| KIOSK_test<br>MS                                                          | Configuration                                            | Do not allow any user to sign in <b>1</b> .                                                                                                    |  |  |  |  |
| ▶ SAML                                                                    |                                                          |                                                                                                    |  |  |  |  |
|                                                                           | 2.                                                       | ancel                                                                                                    |  |  |  |  |

Chromebook datoros ir iestatīts aizliegums lietotājam autorizēties lokāli.

#### 8.pielikums

#### Windows operētājsistēmas Take a test mode aktivizēšana tiešsaistē

Izmantošanai centralizētajiem eksāmeniem, olimpiādēm un citiem pārbaudes darbiem, ierobežojot piekļuvi aplikācijām, interneta vietnēm. Pieejams Windows 11, Windows 11 SE, Windows 10 ar izglītības licencēm.

| 1. Atveriet saiti ej.uz/EksamensVPS vai eksameni.gov.lv/sakums |               |         |         |                          |                           |                                                                                                    |   |   |          |   |
|----------------------------------------------------------------|---------------|---------|---------|--------------------------|---------------------------|----------------------------------------------------------------------------------------------------|---|---|----------|---|
| •                                                              | <b>3</b> e    | ksameni | i.vps.g | ov.lv/sakums             | ×                         | +                                                                                                    |   | - |          | × |
| ←                                                              | $\rightarrow$ | G       | 20      | eksameni.vps             | .gov.l                    | v/sakums                                                                                                    | ⊚ | ☆ | <b>1</b> | : |
|                                                                |               |         |         | Open Take<br>https://eks | a Tes<br>ameni<br>s allow | t?<br>.vps.gov.lv wants to open this application.<br>eksameni.vps.gov.lv to open links of this type in the associated app<br>Open Take a Test | ) |   |          |   |

- 2. Nospiediet pogu Open Take a Test.
- 3. Tiks atvērta drošā eksāmenu izpildes vide. Apstipriniet, ka uzticaties eksameni.vps.gov.lv vietnei, nospiežot **Yes**.

| Do you trust https://          |               |                                                                                                    |
|--------------------------------|---------------|----------------------------------------------------------------------------------------------------|
| This site wants to take contro | r or your PC. |                                                                                                    |
| Yes                            | No            | and the second second second second second second second second second second second second second second second |

 Ar krustiņu aizveriet ekrāna augšējā rindā esošo paziņojumu par iziešanu no drošā testa režīma.

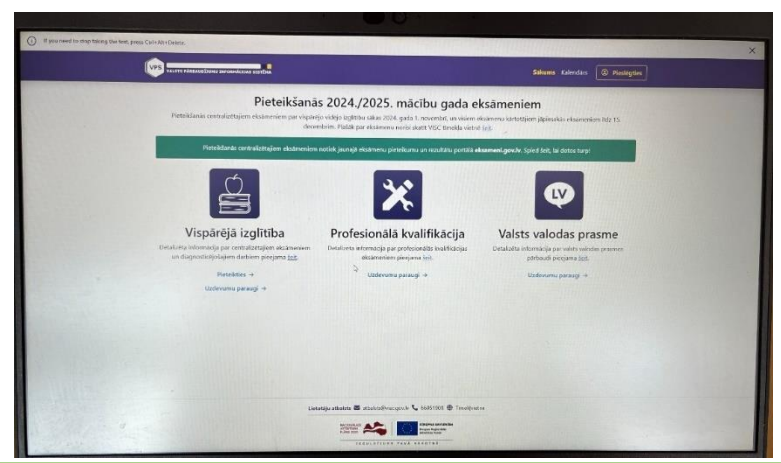

#### Dators ir gatavs eksāmena izpildei.

Pēc eksāmena, nospiediet Ctrl+Alt+Delete taustiņu kombināciju, ar kuru iespējams iziet no testa izpildes režīma.

Norises vadītājam un vērtētājam ir jāseko līdzi, lai kārtotāji apzināti vai neapzināti neiziet no drošās testa izpildes vides. Eksāmena darbu drīkst veikt, drīkst turpināt tikai izpildot instrukcijas soļos no sākuma, ja no drošās testa vides kārtotājs ir izgājis.

#### 9. pielikums. Apliecinājuma lapa

2025.gada \_\_\_.

(izglītības iestādes nosaukums

monitoringa darba

#### (nosaukums)

norises nodrošināšanā iesaistīto personu (izglītības iestādes vadītājs, monitoringa darba vadītājs,) apliecinājums, ka ir iepazinies ar monitoringa darba norises kārtību, norises darbību laikiem, darba pienākumiem un informācijas neizpaušanas nosacījumiem.

| N.p.k. | Vārds , uzvārds | Izglītības<br>iestādes | Monitoringa<br>darba vadītājs | Paraksts |
|--------|-----------------|------------------------|-------------------------------|----------|
|        |                 | vadītājs               |                               |          |
| 1.     |                 | X                      |                               |          |
|        |                 |                        |                               |          |
|        |                 |                        |                               |          |
|        |                 |                        |                               |          |
|        |                 |                        |                               |          |
|        |                 |                        |                               |          |
|        |                 |                        |                               |          |
|        |                 |                        |                               |          |
|        |                 |                        |                               |          |
|        |                 |                        |                               |          |
|        |                 |                        |                               |          |

Saraksts tiek uzglabāts izglītības iestāde līdz nākamā mācību gada sākumam.